## 富山県電子申請サービスの申込みから受験票発行までの手順【申込者側】

| ①利用者登録が未登録の場合は、利用者登録を行う。                                                                                                    |     |
|----------------------------------------------------------------------------------------------------|-----|
|                                                                                                    |     |
| (ID 取得済みの場台は、村用者登録の发史にて仕意項目 氏名」を人力)                                                                                                    |     |
| ● ##** 利用者登録                                                                                                    |     |
| Tayama Prefecture and Municipalities Electronic Application Service                                                                                                    |     |
| 室山県と県内の市町村への申請や申請用紙のダウンロードを行うことができます。                                                                                                    |     |
| で 初めてご利用する方         申読先の選択 (トップページ) 手続の選択 (トップページ) 手続の選択 (中読者入力) 申請告入力) 申請完了           ************************************                                                                                                    |     |
| ・ <u>初めて利用する方へ</u> ・<br>・ <u>勤作環境</u> <sup>Ø</sup> 現在、表示対象の情報はありません。                                                                                                    |     |
| <ul> <li>→ 利用上の注意 <sup>の</sup></li> <li>→ よくあるご質問 <sup>の</sup></li> <li>下の一覧から申請先を選んで、クロックレスとださい。</li> </ul>                                                                                                    |     |
| (1) 300 (10) (20) (1) (2) (1) (2) (1) ( |     |
| 体験         操作シミュレーション         ) 冨山県           電子申順による申請書入力・送信         本町社                                                                                                    |     |
| を要似的に体験できます。 あ ・ 朝日町 ・ 射水市 ・ 魚津市 ・ 小矢部市                                                                                                    |     |
| か<br>・<br>上市町<br>・<br>黒部市<br>・<br>二<br>一<br>・<br>二<br>一<br>・<br>二<br>一<br>・<br>二<br>一<br>・<br>二<br>・<br>二<br>・<br>二<br>・<br>・<br>・<br>・<br>・<br>・                                                                                                    |     |
| た<br>→ 高岡市<br>→ 立山町<br>→   -  -  -  -  -  -  -  -  -  -  -  -  -                                                                                                    |     |
|                                                                                                    |     |
| 利用者豐録                                                                                                    |     |
| <ul> <li>のす事第に<u>利用焼約と見人情報の取り扱い</u>をお読みいただき、同意した上でご利用願います。</li> <li>必要事項を入力し、【次へ】をクリックしてください。</li> </ul>                                                                                                    |     |
| <ul> <li>入力された情報は、海山商業学科サービスの各種サービスを提供する目的以外には使用いたしません。</li> <li>メールの受信教習をされている方は、「shinsei-toyamaigord.toyamaig.jp」からのメールを受信できるように除ましてください(gutキ角文字に変換して除ましてください)。</li> <li>入力いたたいた情報は、電子専務を行う場合の申請者入力商品に自動表示されます。</li> </ul>                                                                                                    | 項目  |
|                                                                                                    | ЛН  |
| こちらかを必ず進んでください。                                                                                                    |     |
| ○個人 ○法人           お名前           この「ワイン地にページに表示される名前 (ニックネーム) です                                                                                                    |     |
| (金融40支字版内) 438<br>メールアドレス 例 abcdefWddd.or.tp                                                                                                    |     |
| (半角256文字以内)<br>メール・アドレフヨンカ (例) abode/Widd or in                                                                                                    |     |
|                                                                                                    |     |
| (半角な字以上20文字以内)<br>(半角な字以上20文字以内)                                                                                                    |     |
| パペリート和人力         必須           (半角6文字以上20文字以内)         必須                                                                                                    |     |
|                                                                                                    |     |
| 任所<br>(金舟400支半以内) 任章                                                                                                    |     |
|                                                                                                    | 之)  |
| 「                                                                                                    | カ   |
| (注意:100-100-100-100-100-100-100-100-100-100                                                                                                    | 千夕に |
| (金魚力+40文字以内)     (平明八万項目の)       (金鳥力+40文字以内)     (平明八万項目の)       (中国人)     (日本)       (中国人)     (日本)                                                                                                    |     |
|                                                                                                    | ,,  |
| ② 登録したメールアトレスに「利用者 ID 発行と確認処埋用 URL のお知らせ」が送付される                                                                                                    |     |
| ▶ 確認処理 (利用者ID) ③送付された                                                                                                    | URL |
| ・利用者IDとパスワードを入力し、 [次へ] をクリックしてください。 にアクセスし、                                                                                                    | 利用  |
| 利用者ID<br>(半角英数字8桁)     計画     者 ID とパス「                                                                                                    | ノード |
| パスワード     (半角英歌子6文字以上20文字以内)     を入力し、登録                                                                                                    | する。 |
|                                                                                                    |     |
| 太 へ                                                                                                    |     |
| 中止         確認効理を中止して画面を閉じます。                                                                                                    |     |
|                                                                                                    |     |

| 2 受験申込                                        | 手続きの前に(添付書類の準備)                                                                                 |                         |  |  |  |  |
|-----------------------------------------------|-------------------------------------------------------------------------------------------------|-------------------------|--|--|--|--|
| <ol> <li>利用登録を</li> </ol>                     | ·行った利用者 ID、パスワードを入力し、ログインする。                                                                    |                         |  |  |  |  |
|                                               | <b>A</b> E712                                                                                   | ログイン ID、パスは             |  |  |  |  |
| Toyama Prefecture and Municipalitie<br>富山県雷子自 | a Blectronic Application Service<br>日話サービス                                                      | 受験票発行時にも必               |  |  |  |  |
| 富山県と県内の市町村への申請や申                              | ロークシュートを行うことができます。                                                                              | 要となる。                   |  |  |  |  |
|                                               |                                                                                                 | 「高岡市」を選択                |  |  |  |  |
| 電子申請による申請書人力・<br>を擬似的に体験できます。                 | <sup>26</sup> <sup>申</sup> 町村<br>あ → 朝日町 → 射水市 → 魚津市 → 小矢部市                                     |                         |  |  |  |  |
|                                               | か<br>・<br>上市町<br>・<br>黒部市<br>・                                                                  |                         |  |  |  |  |
|                                               | た。高岡市・立山町・砺波市・富山市                                                                               |                         |  |  |  |  |
| 誕生 (2件)                                       |                                                                                                 | 「高岡市職員採用試               |  |  |  |  |
| <u>育児・学生 (5件)</u><br><u>就職・転職 (3件)</u> ⊗      | 検索条件 【生活シーン】 鉱職・転職                                                                              | 験申込」の申し込み               |  |  |  |  |
|                                               | → 高岡市職員採用試験(通年募集(下期))申込                                                                         | したい試験を選択                |  |  |  |  |
| <u>健康・保健 (2件)</u><br>死亡 (1件)                  | 令和3年度展回市職長以田試験(通年編集(下期))の申し込みフォームです。 募集要項にで受験資格等をご確認の上、お申し込みください。 受付期間は令和4年5<br>月31日(以) (必義)です。 |                         |  |  |  |  |
| <ol> <li>②試驗内容の</li> </ol>                    | 確認 必要書類のダウンロード                                                                                  |                         |  |  |  |  |
|                                               |                                                                                                 | 内容を確認し、                 |  |  |  |  |
| 申請先                                           | 高岡市                                                                                             | 「申込書等をダウン               |  |  |  |  |
| 手続名                                           | 高岡市職員採用試験(過年募集(下期))申込                                                                           | ロード」より申請書<br>類を入手する     |  |  |  |  |
|                                               | 〒933-8601富山県高岡市広小路7番50号                                                                         | 【添付書類】                  |  |  |  |  |
| お問い合わせ先                                       | 総務部人事課<br>電話:0766-20-1221                                                                       | 顔写真※ほか募集要               |  |  |  |  |
|                                               | jinji@city.takaoka.lg.jp                                                                        | 頃に記載の必要音短<br>を事前に準備の上添  |  |  |  |  |
|                                               | 令和3年度高阿市職員採用試験(通生募集(下期))の申し込みフォームです。<br>憲条画頂にて一時時後が至るご確認のトーや申し込みござつい                            | 付してください。                |  |  |  |  |
| <b>你</b> 又我已经有43                              | 券未安項にく文歌員相守をご帰転の上、の中したのへにさい。<br>受付期間は令和4年5月31日(火)(必義)です。                                        | ※顔写真                    |  |  |  |  |
|                                               | ※電子申請サービスを初めて利用される方は、申請の前に、『利用者』Dの取得』と『パスワードの設定』を行ってください。                                       | ・最近6か月以内に               |  |  |  |  |
|                                               | 1 『基本情報』及び『個人の場合の情報」』の「氏名」を入力してください。                                                            | 撮影したもの。<br>・ファイル形式は ipg |  |  |  |  |
| 手続方法                                          | 手続方法 2 電子申請サービスよりログインし、申請フォームに必要事項を記入し、お申し込みください。                                               |                         |  |  |  |  |
|                                               | ※顔写真、アピールシート、職務経歴書を添付してください。                                                                    |                         |  |  |  |  |
|                                               | ※電子申請フォームでのお申込みが難しい方は四0766-20-1221(高岡市人事課)にご連絡ください。                                             |                         |  |  |  |  |
| 記載方法等                                         |                                                                                                 |                         |  |  |  |  |
| 公開期間                                          | 2021年12月01日~2022年05月31日                                                                         |                         |  |  |  |  |
| 受付期間                                          | 2021年12月01日~2022年05月31日                                                                         |                         |  |  |  |  |
| 用紙サイズ                                         | 縦 3ページ                                                                                          |                         |  |  |  |  |
|                                               | 业 申込書等をダウンロードする<br>・ 単込書等をダウンロードする<br>・ 単し書等をする(電子協研業が不要)                                       |                         |  |  |  |  |
| ③添付書類の                                        | 準備ができたら、申請フォームの入力へ進む。                                                                           |                         |  |  |  |  |
|                                               |                                                                                                 |                         |  |  |  |  |

| 3 申込手編                                                                                                    | 売きを行う                                                                                                    |                                               |                              |                   |                    |                        |
|----------------------------------------------------------------------------------------------------|----------------------------------------------------------------------------------------------------|-----------------------------------------------|------------------------------|-------------------|--------------------|------------------------|
| <ol> <li>①電子申請;</li> </ol>                                                                                            | をする、より入力ス                                                                                                    | /オームへ                                         | 進む                           |                   |                    |                        |
| 記載方法等                                                                                                    | ※電子申請フォームでのお申込みが難しい方は☎0766-20-1221 (高岡市人事課) にご連絡ください。                                                                                                 |                                               |                              |                   | 「電子申請をする」<br>をクリック |                        |
| 公開期間                                                                                                    | 2021年12月01日~2022年05月31日                                                                                                    | 3                                             |                              |                   |                    | _ , , , ,              |
| 受付期間                                                                                                    | 2021年12月01日~2022年05月31日                                                                                                    |                                               |                              |                   |                    |                        |
| 田純井ノブ                                                                                                    | 11 20 - 21                                                                                                    |                                               |                              |                   |                    |                        |
| ABINU DAIX                                                                                                    | HE SITES                                                                                                    |                                               |                              |                   |                    |                        |
|                                                                                                    |                                                                                                    |                                               | ● 申込書等をダウンロ・                 | - ドする             | る(電子証明書が不要)        |                        |
| 甲請書入力                                                                                                    |                                                                                                    |                                               |                              |                   |                    | 入力フォームより、              |
| <ul> <li>申請書に必要事項を入力し、</li> </ul>                                                                                     | 【次へ】をクリックしてください。                                                                                                    |                                               |                              |                   |                    | 必要事項を入力                |
| 申請先                                                                                                    | 高岡市<br>高岡市職員採用試験(通年募集(下期))申込                                                                                                    |                                               |                              |                   |                    |                        |
|                                                                                                    | 令和3年度高岡市職員採用試験(通年募集(下期))申込<br>令和3年度高岡市職員採用試験申込書(通年(下期))の中請フォームです。                                                                                     |                                               |                              |                   |                    |                        |
|                                                                                                    | ブラウザの「戻る」「更新」ボタンを使用すると正しく処理できませんので、使用しないでください。<br>1973 印は必須項目です。必ずご記入ください。<br>6 の分間遺伝がない(ページ移動がない)場合、タイムアウトとなり入力内容が破棄されます。 ご記入に時間がかかる場合は一時保存をご利用ください。 |                                               |                              |                   |                    |                        |
|                                                                                                    | [1] 申請日 189月                                                                                                    |                                               |                              |                   |                    |                        |
|                                                                                                    |                                                                                                    | -1                                            |                              |                   |                    |                        |
| <ol> <li>2 条理以上の刑に処</li> <li>3 高岡市部観長として、</li> <li>4 日本国憲法施行の</li> <li>5 令和3年度中に本</li> <li>● はい</li> </ol>            | ビジル、その靴行を終わるまでまたほその靴<br>臨れ免職の処分を受け、当該処分の日からご<br>日以後において、日本国憲法又はその下に成<br>市が実施した同一職種の職員採用試験を受験                                                          | 7を変けることかできな<br>手を経過しない人<br>なした政府を暴力で破壊<br>した人 | < なるま どの人<br>することを主張する政党その他の | 団体を結成し、又はこれに加入したノ |                    |                        |
|                                                                                                    |                                                                                                    | 16-                                           |                              |                   |                    |                        |
| <ul> <li>摩擦に必要な添付資料の提出方法で、</li> <li>申請に必要な添付資料の提出方法で、</li> <li>「申請時添付」の場合、【参照】で、</li> <li>すべての添付資料について提出方法</li> </ul> | 2.指定してください、提出方法の申請時所付を指定した場合にのみ<br>2クリックして対象ファイルを選択してください。<br>誌を指定したら【次へ】をクリックしてください。                                                                 | ファイル選択が可能になります。                               |                              |                   |                    | 添付資料を添付<br>  顔写真ほか募集要項 |
| 申請先         萬           手続名         高                                                                                 | 同市<br>同市職員採用試験 (通年募集 (下期) ) 申込                                                                                                    |                                               |                              |                   | 手続業内               | に記載の必要書類を              |
| <b>吳付資料</b>                                                                                                    |                                                                                                    | Ø∄∕ mutu                                      |                              |                   |                    | 添刊したい書類かる   わげ添付       |
| X 88                                                                                                    | 18.7                                                                                                    | 任意         並加力加速           必須         ○申請時添付  | ファイルを選択 選択されていません            | リアイル選択            |                    | 4 0 1 0 1 0 1 0        |
| アピールシート (道年(下期))                                                                                                    |                                                                                                    | 心須 〇 申請時添付                                    | ファイルを選択されていません               |                   |                    |                        |
| 電務経歴書                                                                                                    |                                                                                                    | 必須 〇 申請時添付                                    | ファイルを選択 選択されていません            |                   |                    |                        |
| その他添付資料                                                                                                    | 資格証明書等                                                                                                    | 任意<br>〇 申請時添付<br>〇 提出しない                      | ファイルを選択 選択されていません            |                   |                    |                        |
| 送信内容確認                                                                                                    |                                                                                                    |                                               |                              |                   |                    | 申請書表示                  |
| <ul> <li>【送信】ボタンをクリックした後</li> <li>申請書を送信します。</li> <li>内容をご確認の上、よろしければ</li> </ul>                                      | にブラウザの「戻る」、「更新」、「中止」操作を行わないでく<br>【送信】をクリックしてください。                                                                                                    | ださい。                                          |                              |                   |                    |                        |
| 申請先                                                                                                    |                                                                                                    |                                               |                              |                   | and generation     | …甲込青か衣示さね              |
| Ŧtu2i                                                                                                    | いっているいろう (1997) (1997年、1997年、1997年) 単位                                                                                                    |                                               |                              |                   | 申請書表示              | るので、 <u>内容</u> を確認     |
| GAR<br>() 前写首: zu1 (1) jpg                                                                                            |                                                                                                    |                                               |                              | 添付資料表示            |                    |                        |
| 添付資料                                                                                                    | <ul> <li>アピールシート (通年(下期)) :エントリーシート (1)</li> </ul>                                                                                                    | doc                                           |                              | ***               |                    | 添付した書類を研               |
|                                                                                                    | ■ 職務經歴書:r3-2-saiyou-shiken-1.pdf                                                                                                    |                                               |                              | **                |                    | 詞                      |
| )「送信」、                                                                                                    | キスレ 電子由建い                                                                                                    | (フテノレ                                         | り「山津承447                     | 海辺 ノニュー ユミ        | <b>ヨノ (白新</b> 田    |                        |
| シュ 运信」<br>《この時点 <sup>、</sup>                                                                                          | タ ぁと、电士中請ン<br>で、受験票の発行は                                                                                                    | · ステムよ<br>tできない                               | ッ「中雨文付f<br>。                 | 唯秘メール」か)          | 由く (日期間            | に行                     |
| 川会 「涌年                                                                                                    | 圭発行のを知らず                                                                                                    | × - 1.4                                       | が洋信キカティ                      | よ 発行可能 レチ         | 、ス (               | 由み 期間 紋 了 丝 )          |
| 四些、□理却                                                                                                    | ©、□@州自光11 ツ和州りて」/ ̄バが公旧さ40 Cがり光11 円化となる。(又駅中心期间於1 仮)                                                                                                  |                                               |                              |                   |                    |                        |

| 4 受験票をダウンロードする                                                                                                    |             |  |  |  |  |
|----------------------------------------------------------------------------------------------------|-------------|--|--|--|--|
| ①「【電子申請】通知書発行のお知らせ」メールが送付される。                                                                                                    |             |  |  |  |  |
| メールに記載された IIRI にアクセスする                                                                                                    |             |  |  |  |  |
|                                                                                                    | Γ           |  |  |  |  |
|                                                                                                    | ログイン        |  |  |  |  |
|                                                                                                    | ID パマを入力    |  |  |  |  |
| <ul> <li>この先の編巻をご明明いただくには、ログインが必要です。</li> <li>利用着IDとパスワードを入力して、「ログイン」ボタンをクリックしてください。</li> </ul>                                                                                                    |             |  |  |  |  |
| 利用者ID<br>〒1月香心<br>「ズ <b>スワード</b><br>パスワード<br>パスワード                                                                                                    |             |  |  |  |  |
| ※初回ログイン持の「利用者ID」「パスワード」はメールにて通知しております。                                                                                                    |             |  |  |  |  |
| 利用者登録<br>利用者登録を行い、利用者印を発行します                                                                                                    |             |  |  |  |  |
| ログインできないとき<br>利用者IDの通知もしくは仮パスワードを再発行します                                                                                                    |             |  |  |  |  |
|                                                                                                    |             |  |  |  |  |
| ②受験票をダウンロードし、カラー印刷の上、試験当日に持参する。                                                                                                    |             |  |  |  |  |
| Typess Preferance and Municipations Districts Applications Service     R スキを大きく C スキを使わって       富山県電子申請サービス     アノサービスはまち                                                                                                    | 表示をクリック     |  |  |  |  |
| 副県と場内の形所トペの中菜や中菜用紙のダウンロードを行うことができます。                                                                                                    | ] 受験票ダウンロード |  |  |  |  |
| 詳細                                                                                                    |             |  |  |  |  |
| <ul> <li>         ・          ・         ・</li></ul>                                                                                                    | する          |  |  |  |  |
| <b>电磁先 </b> 高向市                                                                                                    |             |  |  |  |  |
|                                                                                                    |             |  |  |  |  |
| 1回点12日からなられています。ホランを行って見るしてたらい。<br>経営活動                                                                                                    |             |  |  |  |  |
| 598 AT                                                                                                    |             |  |  |  |  |
| <ul> <li>● 現在の申請の間り扱い状況です。</li> <li>● 申請求書</li> </ul>                                                                                                    |             |  |  |  |  |
| 4138 另了                                                                                                    |             |  |  |  |  |
| <ul> <li>              まだされた中海の基本的な価値です。             またされていため、             またです。             またです。             またです             またです            またです             またです             またです             またです             またです             またです             またです             またです             またです             またです             またです             またです            またです             またです             またです             またです             またです             またです            またです             またです             まです             またです             またです             またです             またです             またですです             またです             またですです            またのですです            またです</li></ul> |             |  |  |  |  |
| Participa         2021年12月16日 10時59分                                                                                                    |             |  |  |  |  |
| <u> <u> </u></u>                                                                                                    |             |  |  |  |  |
|                                                                                                    |             |  |  |  |  |
| ●のばた79年まで100年歳の子校の次で9。<br>申請等務合法                                                                                                    |             |  |  |  |  |